# Инструкция к прохождению экзамена в дистанционном формате для абитуриентов, подавших документы через Личный кабинет.

| 1. | Перейдите<br>( <u>https://pk.nov</u> | на<br><u>su.ru/log</u>                        | сайт<br>gin ) и авт                          | Электронной горизуйтесь.                                                   | приёмной              | комиссии      |
|----|--------------------------------------|-----------------------------------------------|----------------------------------------------|----------------------------------------------------------------------------|-----------------------|---------------|
|    |                                      |                                               |                                              |                                                                            |                       |               |
|    |                                      | ЭЛІ                                           | EKTP                                         | ОННАЯ П                                                                    | РИЕМНА                | Я             |
|    |                                      |                                               |                                              | комисси                                                                    | 1Я                    |               |
|    | Для пост<br>комиссии<br>Так Вы же    | упления в у<br>1, а затем про<br>2 можете озн | университет,<br>ойдите проце<br>накомиться с | внимательно ознакомьте<br>едуру регистрации.<br>"Руководством пользовате   | сь с материалами на с | айте приёмной |
|    | Если Вы<br>электрон                  | уже зарег<br>ной почты и                      | истрировань<br>пароль для в                  | <ul> <li>в системе, то использ</li> <li>зхода в личный кабинет:</li> </ul> | уйте Ваш зарегистрир  | ованный адрес |
|    | Вы может                             | ге посмотрет                                  | ъ конкурсны                                  | е списки                                                                   |                       |               |
|    | Ваш е-г                              | naiL                                          |                                              |                                                                            |                       |               |
|    | Пароль                               | 8                                             |                                              |                                                                            |                       |               |
|    | вой                                  | ти                                            |                                              |                                                                            |                       |               |
|    | Забыл                                | и пароль?                                     |                                              |                                                                            | Зареги                | стрироваться  |

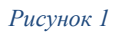

2. После авторизации вверху страницы нажмите на кнопку «Расписание и результаты вступительных испытаний».

|                                                                                                    | НОВГОРОДСКИЙ<br>УНИВЕРСИТЕТ И                                                                   | Й ГОСУДАРСТВЕННЫЙ<br>ИМЕНИ ЯРОСЛАВА МУДРОГО                               |                           | RU   EN<br>Вишнякова А.В. У |
|----------------------------------------------------------------------------------------------------|-------------------------------------------------------------------------------------------------|---------------------------------------------------------------------------|---------------------------|-----------------------------|
| Анкета Инд                                                                                                    | видуальные достижения/Олимг<br>Дог                                                              | пиады/Льготи Направления поступления<br>говор Дополнительные файлы Конкур | Расписание и результиты в | ступительных испытаний      |
| ажлан                                                                                                    | TBO                                                                                             |                                                                           |                           |                             |
| оссия                                                                                                    |                                                                                                 | ÷                                                                         |                           |                             |
|                                                                                                    |                                                                                                 |                                                                           |                           |                             |
| Pufoput                                                                                                    |                                                                                                 |                                                                           |                           |                             |
| Выберит                                                                                                    | один или несколько сценар                                                                       | иев поступления                                                           |                           |                             |
| Выберито<br>кета                                                                                                  | один или несколько сценар                                                                       | иев поступления                                                           |                           |                             |
| Выберити<br>кета<br>Основны                                                                                       | один или несколько сценар<br>данные                                                             | иев поступления                                                           |                           | 0                           |
| Выберити<br>кета<br>Основны<br>Паспортн                                                                           | один или несколько сценар<br>данные<br>іе данные                                                | очев поступления                                                          |                           | 0                           |
| <ul> <li>Выберити</li> <li>Кета</li> <li>Основны</li> <li>Паспортн</li> <li>Место ре</li> </ul>                   | один или несколько сценар<br>данные<br>іе данные<br>истрации и место проживан                   | ичев поступления                                                          |                           | 0<br>0<br>0                 |
| <ul> <li>Выберити</li> <li>Кета</li> <li>Основны</li> <li>Паспорти</li> <li>Место ре</li> <li>Сведения</li> </ul> | один или несколько сценар<br>данные<br>іе данные<br>истрации и место проживан<br>об образовании | ичев поступления                                                          |                           | 0<br>0<br>0                 |

- 3. На странице будут указаны ваши испытания. Для участия во вступительных испытаниях вуза с использованием дистанционных технологий вам потребуется:
- настольный персональный компьютер (ПК) или переносной ПК (ноутбук, нетбук) с доступом к сети Интернет;
- web-камера (встроенная в ПК, либо отдельно подключаемое устройство);
- встроенные или выносные динамики и микрофон.

За 20-30 минут до указанного времени нажмите кнопку «Сдать экзамен».

| Анкета                           | Индивидуальные достижения/Олимпиады/Льготы<br>Расписание и результаты вступительных испытан | і Результаты ЕГЭ Направления поступ<br>ий Договор Дополнительные файлы | ления Файлы для скачивания<br>Конкурсные списки |
|----------------------------------|---------------------------------------------------------------------------------------------|------------------------------------------------------------------------|-------------------------------------------------|
| ата и вре                        | мя испытания не определены                                                                  |                                                                        |                                                 |
| езульт<br><sub>Дата, время</sub> | аты<br>дисциплина                                                                           | Оценка (балл)                                                          |                                                 |
| 13-05-2022 13:0                  | 00 Творческое испытание (рисунок ИЗ                                                         | 30) Нет оценки                                                         | СДАТЬ ЭКЗАМЕН                                   |
| 14-05-2022 13:0                  | 00 География                                                                                | Нет оценки                                                             | СДАТЬ ЭКЗАМЕН                                   |
| 16-05-2022 16:0                  | 00 Информатика и ИКТ                                                                        | Нет оценки                                                             | СДАТЬ ЭКЗАМЕН                                   |
| 16-05-2022 13:0                  | 00 История                                                                                  | Нет оценки                                                             | СДАТЬ ЭКЗАМЕН                                   |
| 27-06-2022 16:0                  | 00 Русский язык                                                                             | Нет оценки                                                             | СДАТЬ ЭКЗАМЕН                                   |
| 20 06 2022 164                   |                                                                                             | Hat avaluat                                                            | CRATE OKRAMEN                                   |

Рисунок 4

4. В появившемся окне нажмите «ПЕРЕЙТИ НА ПОРТАЛ» для перехода на портал и прохождения внутренних испытаний.

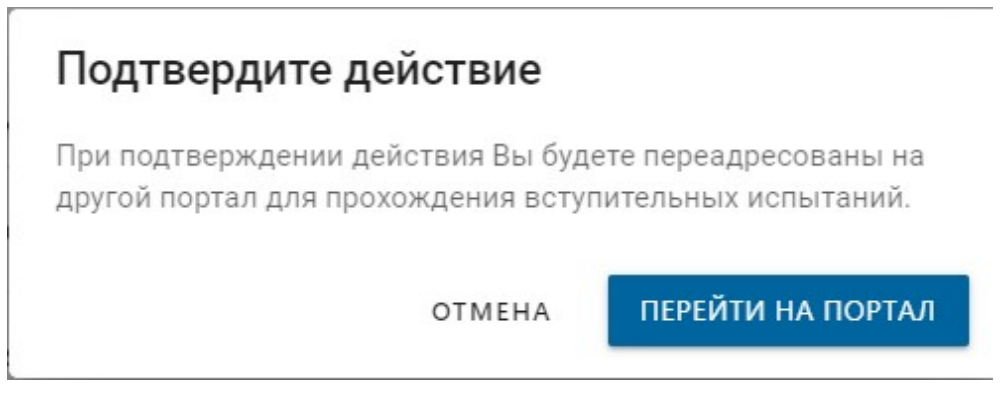

Рисунок 5

5. После того, как поступающий увидел курс, который соответствует экзамену, он приступает к тестированию. Чтобы приступить к тестированию, необходимо нажать «Вступительное испытание (дистанционная форма сдачи экзамена)».

| курс | Настройки                  | Участники       | Оценки         | Отчеты         | Дополнител    | ЪНО ∽                     |
|------|----------------------------|-----------------|----------------|----------------|---------------|---------------------------|
| ~    | Общее                      |                 |                |                |               | Свернуть вс               |
| ≣₿   | Вступительное<br>экзамена) | е испытание (ди | істанционна    | я форма сдачи  | 1 😴           | Отслеживание выполнения У |
|      | 0                          |                 | олнено: Вы буд | ете перенаправ | лены на Ехати | us Показать больше 🗸      |

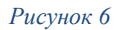

6. Затем, необходимо нажать синюю кнопку «Попытка теста».

Русский язык\_14 / Общее / Вступительное испытание

### Вступительное испытание

|   | Отметить как выполненный                       |
|---|------------------------------------------------|
|   | Открыто с: пятница, 25 марта 2022, 10:00       |
| ſ | Попытка теста                                  |
| 1 | Разрешено попыток: 1                           |
|   | Чтобы пройти тест, вам необходимо знать пароль |
|   | Ограничение по времени: 2 час.                 |
|   |                                                |

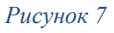

7. Прочтите порядок прохождения тестирования и нажмите кнопку «Продолжить».

| Я согласен с правилами проведения онлайн-тестирования           |
|-----------------------------------------------------------------|
| Я даю согласие на обработку и хранение моих персональных данных |
| Продолжить                                                      |
|                                                                 |

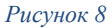

8. Во всплывающем окне разрешите доступ к камере и микрофону:

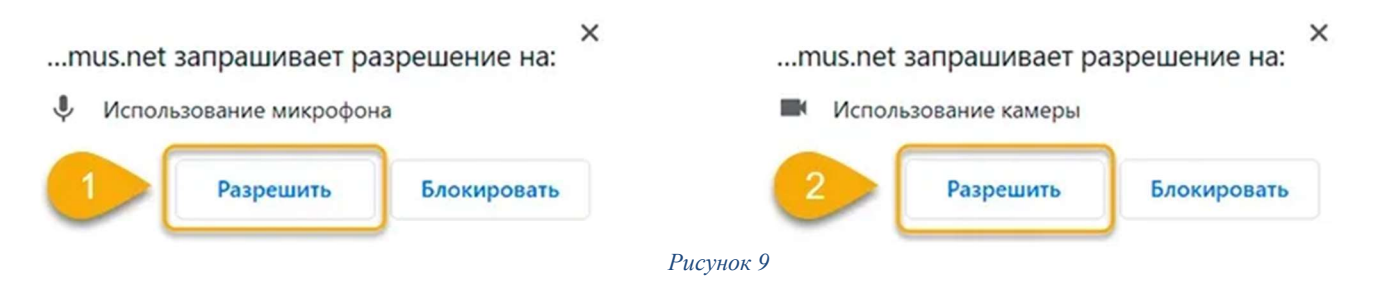

Во всплывающем окне запроса доступа к рабочему столу нажмите на изображение рабочего стола и затем на кнопку «Поделиться»:

Выберите часть экрана для демонстрации

Приложение "student.examus.net" запрашивает разрешение на доступ к вашему экрану.

| Весь экран | Окно | Вкладка Chrome    |
|------------|------|-------------------|
|            |      | 2                 |
|            |      | 3                 |
|            |      | Поделиться Отмена |

Рисунок 10

Дождитесь окончания проверки оборудования:

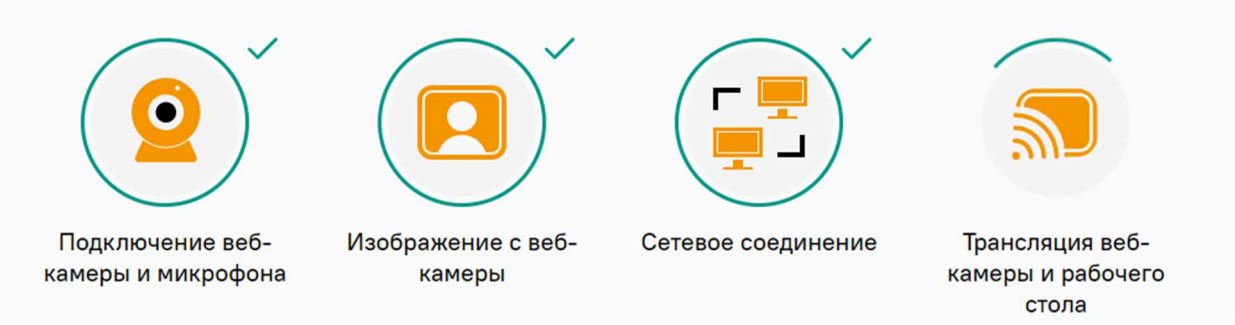

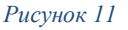

9. Сделайте фотографию по запросу на экране. После обновления страницы нажмите на кнопку «Отправить».

Сделайте фото вашего лица, сядьте перед камерой и поместите лицо в рамку, а затем нажмите на кнопку камеры, чтобы сделать снимок

Сделайте фото вашего документа, для этого поместите документ в прямоугольную рамку, затем нажмите кнопку камеры

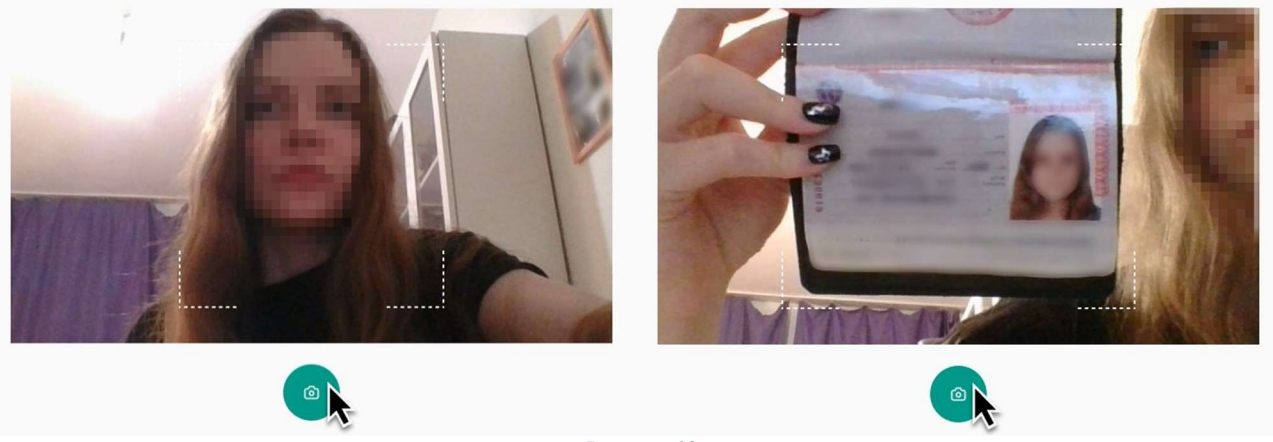

Рисунок 12

# Важно! Запрос фотографии может быть любым - фотография лица или документа. Обратите внимание на надпись на экране.

10. Возьмите веб-камеру или ноутбук в руки и продемонстрируйте поверхность рабочего стола:

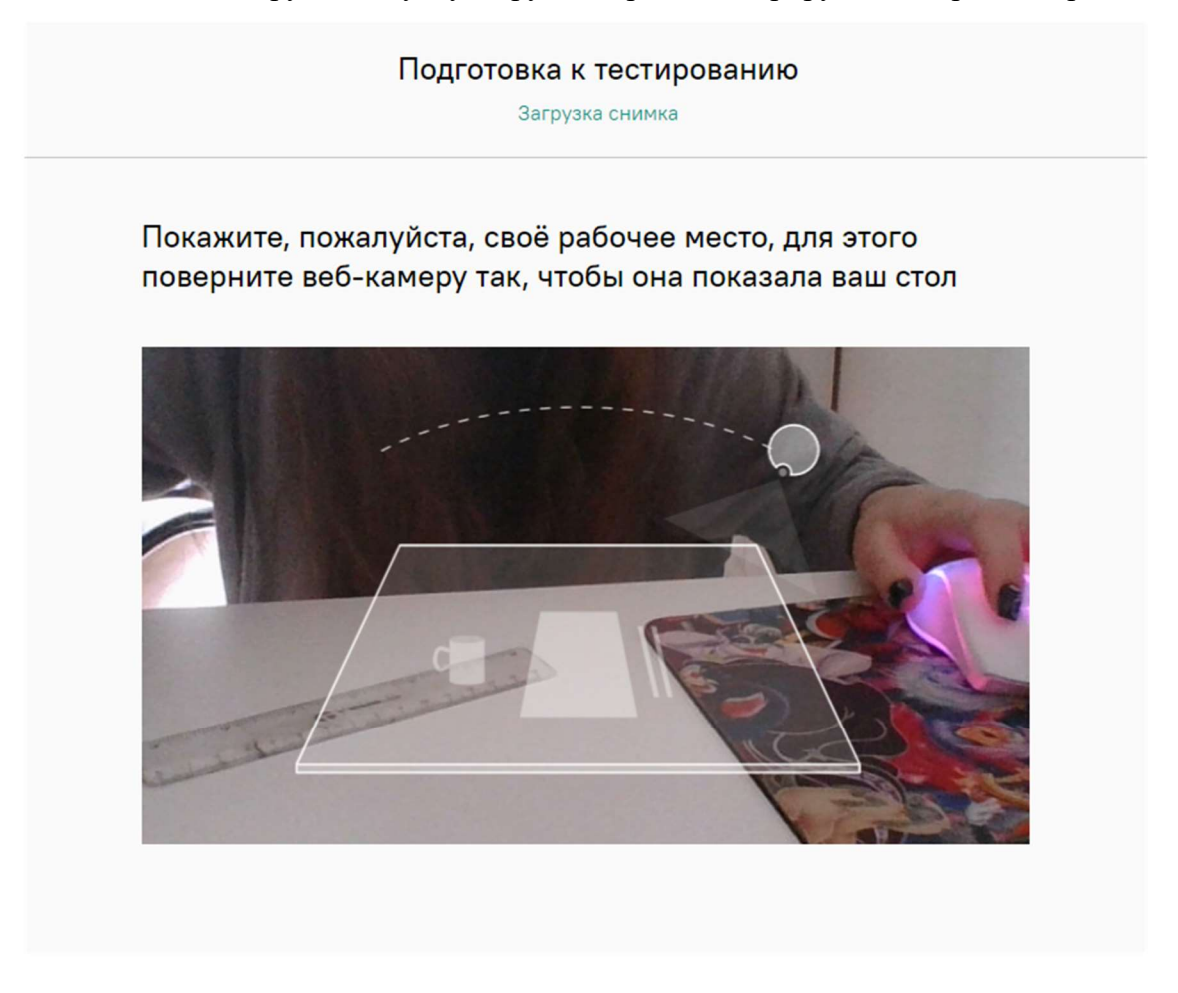

Рисунок 13

Внимательно ознакомьтесь с правилами экзамена перед тем как к нему приступить:

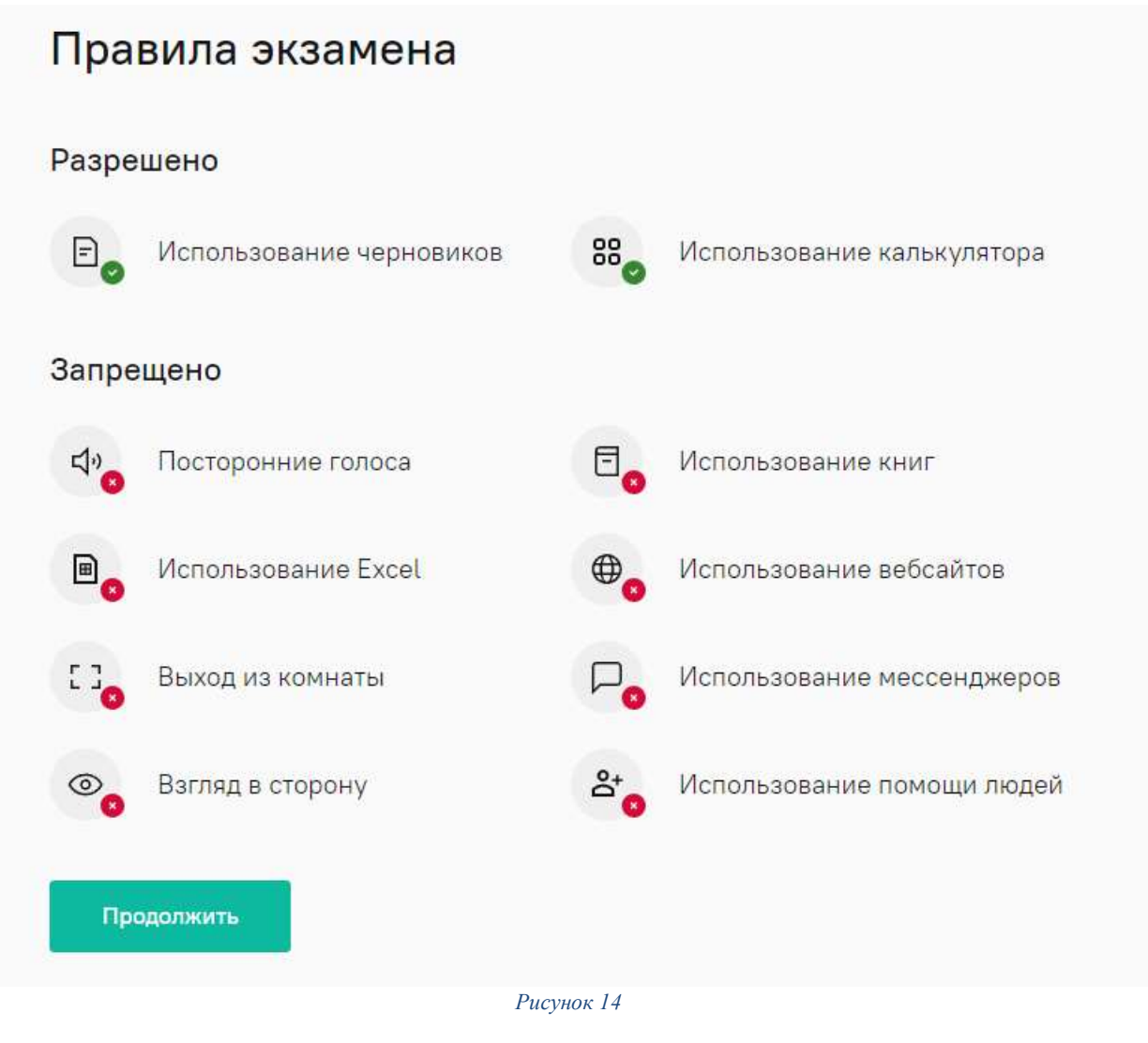

Разрешите доступ на просмотр текста и изображений в буфере обмена:

# Сайт https://demo-stand.student.examus.net запрашивает разрешение на:

просмотр текста и изображений в буфере обмена

?

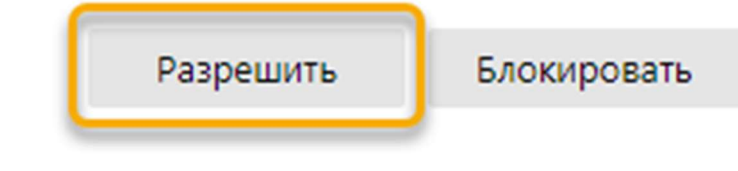

×

Рисунок 15

11. Во время тестирования чтобы развернуть информационную панель Examus, нажмите на значок чата:

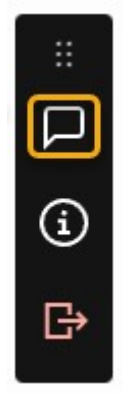

### Рисунок 16

Вы можете передвигать панель, зажав значок с точками левой кнопкой мыши, а также чтобы прикрепить вложение, кликните на значок скрепки. Изображение со своей камеры вы можете увидеть в верхней части панели и проконтролировать правильное положение в кадре:

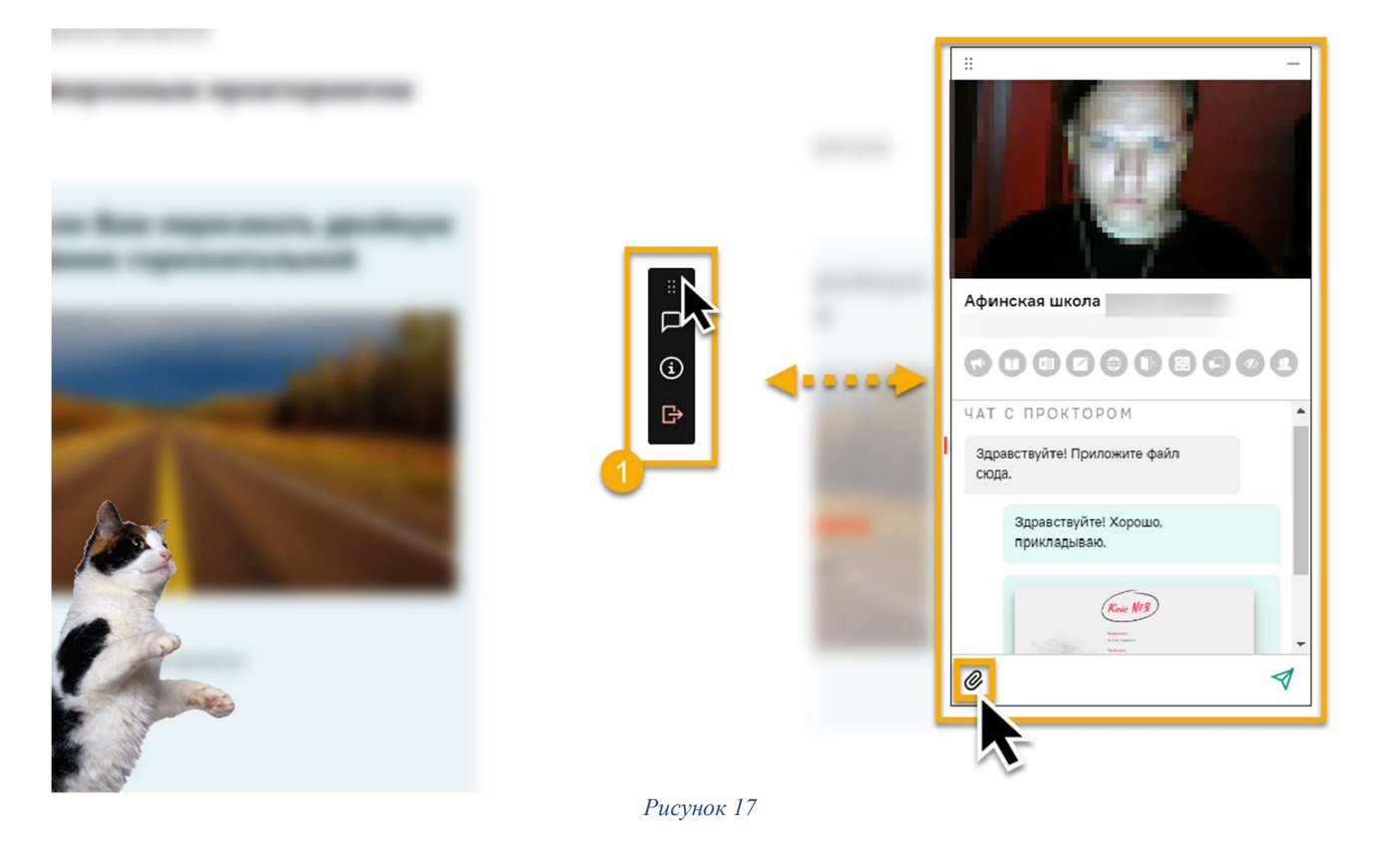

Над лентой чата отображены правила экзамена. Серым цветом обозначены запрещённые опции, зелёным — разрешённые. Наведите мышь на иконку с правилом, чтобы увидеть описание.

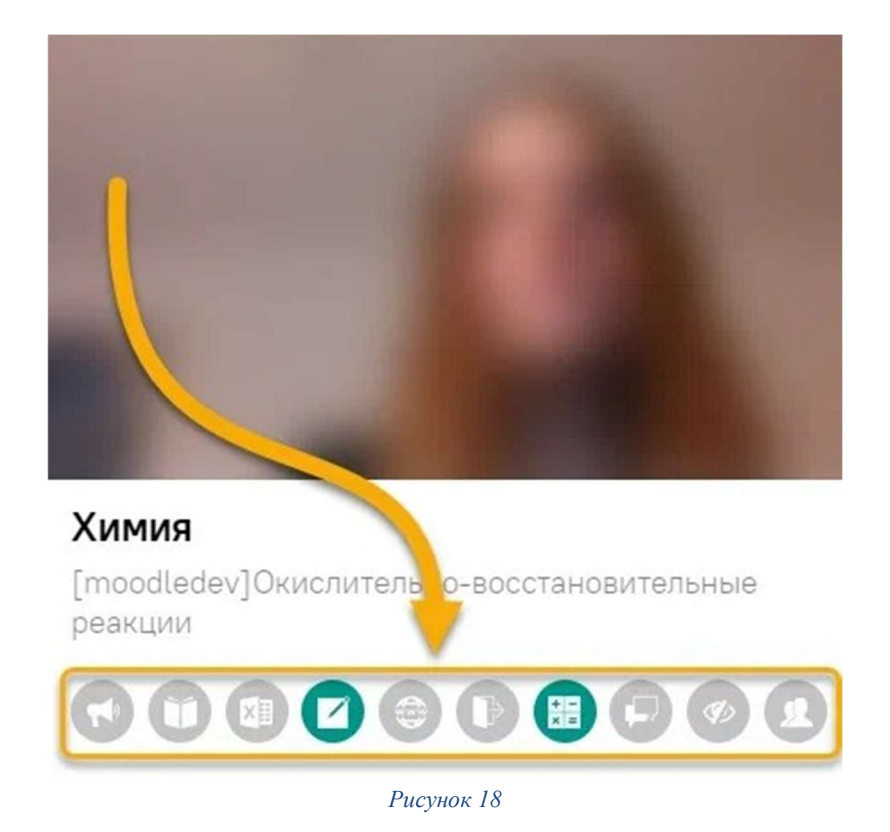

С помощью чата в правой части экрана вы можете общаться с проктором на протяжении всего экзамена.

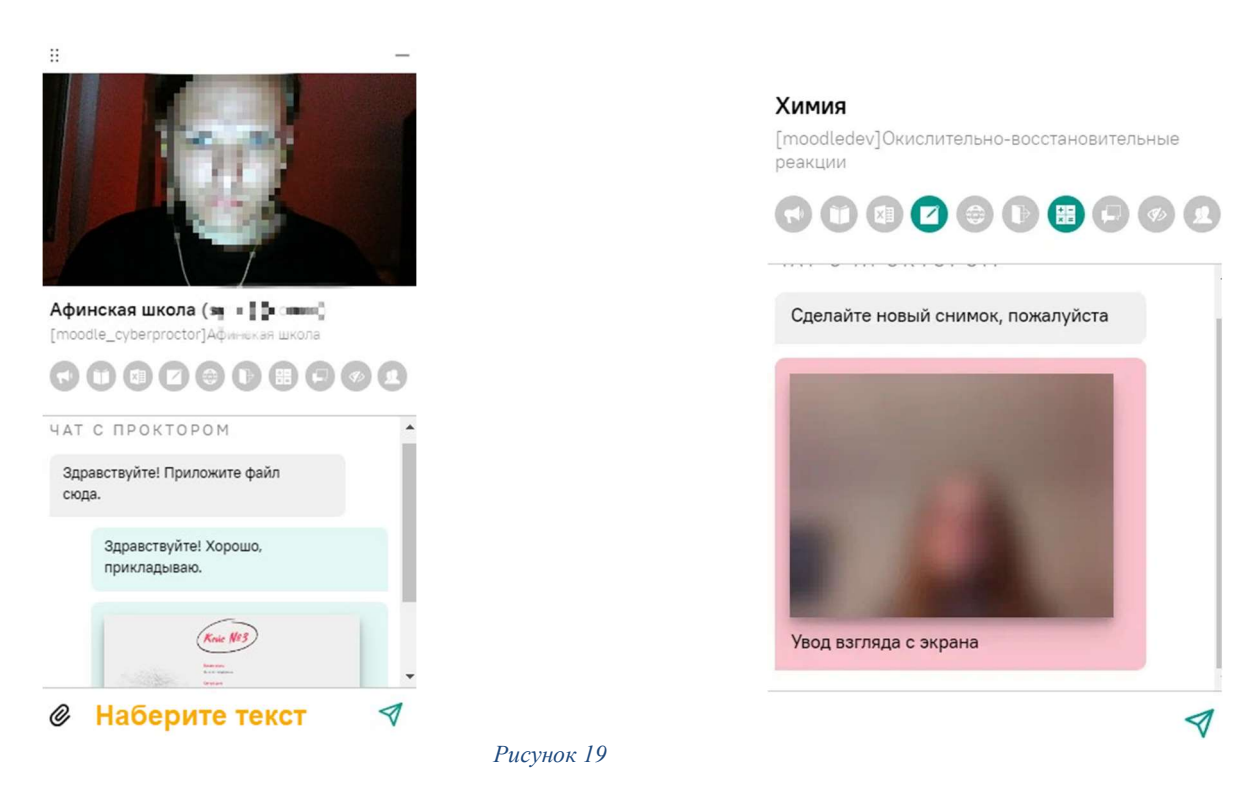

В чате проктор может отправлять сообщения и предупреждения, которые будут отображены в чате, а также появится во всплывающем сообщении в нижнем правом углу экрана:

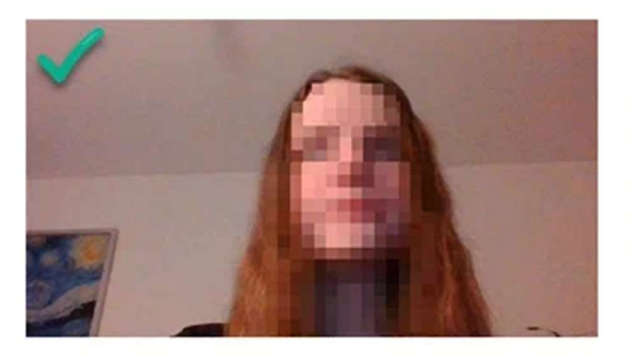

Химия [moodledev]Окислительно-восстановительные реакции

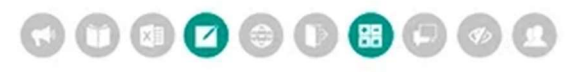

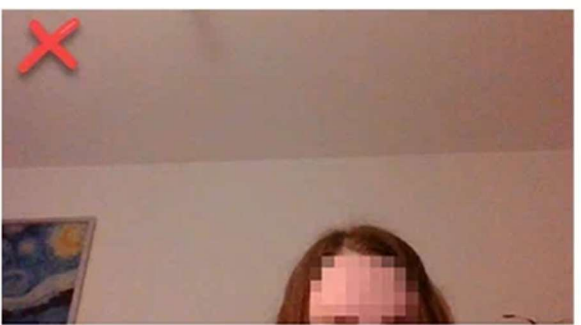

## Химия [moodledev]Окислительно-восстановительные реакции

#### Рисунок 20

В течении всего экзамена необходимо находиться в кадре. В окне с тестом нажмите кнопку «Начать тестирование» и приступайте к работе. Обязательно обращайте внимание на таймер, отображающий время, оставшееся до конца экзамена:

|                                    | Оставшееся время 0:59:50                                     |
|------------------------------------|--------------------------------------------------------------|
| Вопрос <b>1</b><br>Пока нет ответа | Что такое акцептор?                                          |
| Балл: 1,00                         | <ul> <li>а. Восстановитель, отдающий электроны</li> </ul>    |
| ♥ Отметить<br>вопрос               | <ul> <li>b. Окислитель, принимающий электроны</li> </ul>     |
|                                    | <ul> <li>с. Восстановитель, принимающий электроны</li> </ul> |
|                                    | 🔿 d. Окислитель, отдающий электроны                          |
|                                    |                                                              |

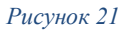

12. Если вы уверены в своих ответах и готовы отправить их на проверку, нажмите кнопку «Закончить попытку». Пролистайте вниз страницы и нажмите кнопку «Отправить все и завершить тест» 2 раза.

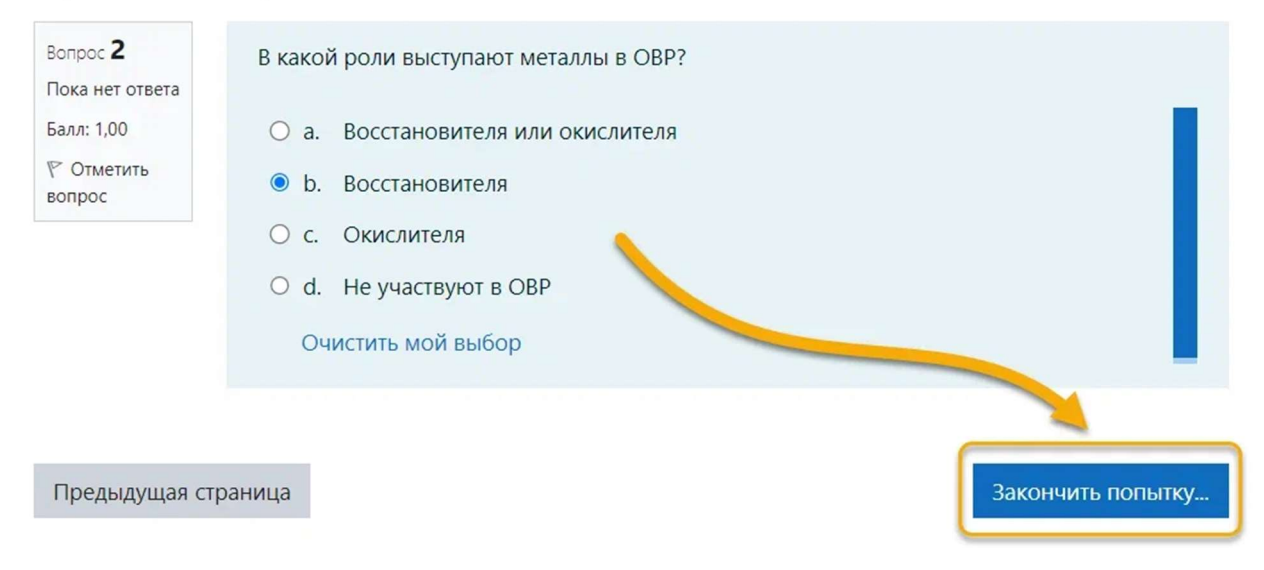

13. После того, как вы нажали кнопку «Закончить попытку», может появиться следующее изображение:

|                 |                                                                                          | Пожалуйста, не закрывайте это окно             |
|-----------------|------------------------------------------------------------------------------------------|------------------------------------------------|
| ⑦ Служба Заботы | Приложению student.examus.net предоставлен доступ к вашему экрану. Закрыть доступ Сконть | Видео файлы загружаются на сервер<br>141 / 144 |

В правом нижнем углу экрана можно увидеть сообщение и прогресс загрузки видео файлов на сервер.

| Пожалуйста, не закрыва | айте это окно. |
|------------------------|----------------|
| Видео файлы загружаю   | тся на сервер  |
| 141 / 144              |                |

Нужно дождаться пока все файлы загрузятся и после этого можно будет закрыть окно или вкладку браузера.